## **KRONOS Sound Libraries KRS Professional Sounds**

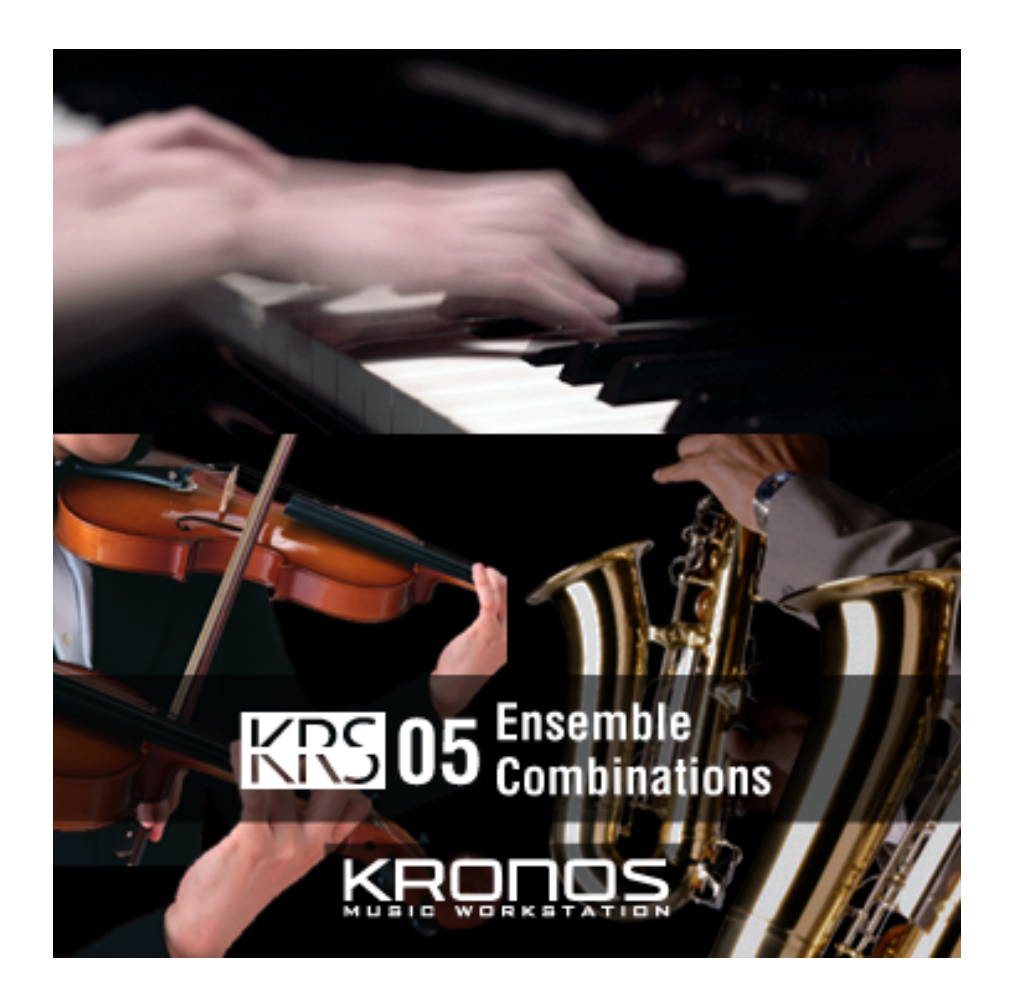

# Manuel d'utilisation

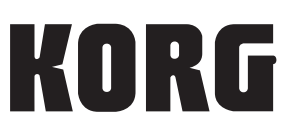

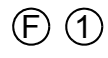

### KRS 05 Ensemble Combinations

Nous vous remercions d'avoir choisi la série KRS-05 Ensemble Combination pour le Korg KRONOS.

Contenu: 128 combinaisons

Cette remarquable collection propose de superbes sons d'ensembles, faciles à utiliser au sein d'un groupe et couvrant une vaste palette de styles. Vous y trouverez de spectaculaires ensembles de cuivres, synthés et cordes. Ces combinaisons exceptionnelles, intégrant des superpositions et des répartitions de sons sur le clavier, ont été programmées de façon professionnelle pour permettre des interprétations puissantes et expressives, d'une articulation intuitive. Un coup d'œil rapide aux sons de cordes et de cuivres suffit pour illustrer l'incroyable variété de combinaisons disponibles: elles proposent des sons réalistes, des sonorités orchestrales complexes, de légendaires sons sur bandes magnétiques, des sons créatifs exploitant le générateur de sons AL-1 Analog Synthesizer et bien d'autres encore. A cela s'ajoutent de nombreuses combinaisons permettant des applications pratiques spécifiques, comme des partages de clavier assignant un son solo expressif de flûte ou de synthé à la main droite.

### Transférer les sons de votre ordinateur

Après avoir téléchargé les sons:

1. Ouvrez le fichier d'archive téléchargé.

Cette archive zip contient le fichier KRS-05.PCG et un dossier de manuels.

- KRS-05.PCG
- Dossier de manuels
  - KRS-05\_OM\_E1.PDF
  - KRS-05\_OM\_F1.PDF
  - KRS-05\_OM\_G1.PDF
  - KRS-05\_OM\_J1.PDF
- 2. Sauvegardez le fichier .PCG sur un support de mémoire USB comme un disque dur ou une clé USB.
- 3. Déconnectez correctement le support de mémoire USB de l'ordinateur.
- 4. Branchez le dispositif de mémoire USB au KRONOS.
- 5. Appuyez sur le bouton DISK pour passer en mode Disk.

Attendez quelques secondes que le dispositif USB soit reconnu.

- 6. Utilisez "Drive Select" pour choisir le dispositif de mémoire USB.
- 7. Affichez la page "Disk Utility".
- 8. Utilisez la commande de menu "Copy" pour copier le fichier .PCG sur le disque dur du KRONOS.

Dans la fenêtre de dialogue "Copy", réglez "Drive Select" sur "HDD: INTERNAL HD" puis rendez-vous à l'emplacement voulu pour les fichiers et appuyez sur le bouton [Paste]. (Voyez les saisies d'écran à la page suivante.)

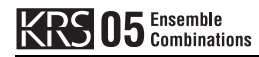

|              |                 |                 |         | Utility         | · ·    |
|--------------|-----------------|-----------------|---------|-----------------|--------|
| /KRS-05/     |                 |                 |         |                 |        |
| Туре         | File            |                 | Size    | Date            | -      |
|              | KRS-05.PCG      |                 | 981K    | 20/ 02/ 2012 13 | 07 :40 |
|              |                 |                 |         |                 |        |
|              |                 |                 |         |                 |        |
|              |                 |                 |         |                 |        |
|              |                 |                 |         |                 |        |
|              |                 |                 |         |                 |        |
|              |                 |                 |         |                 |        |
|              |                 |                 |         |                 |        |
|              |                 |                 |         |                 |        |
|              |                 |                 |         |                 |        |
|              |                 |                 |         |                 |        |
|              |                 |                 |         |                 |        |
|              |                 |                 |         |                 |        |
|              |                 |                 |         |                 |        |
|              |                 |                 |         |                 | -      |
|              | 0               |                 |         |                 |        |
| rive Select: | VRDD:NEW YOLUME | Multiple Select | Open Up | Sort Play       | Load   |
|              |                 |                 |         |                 |        |
| Loa          | nd Save Utility |                 |         |                 | Media  |
|              |                 |                 |         |                 | Into   |

Sélectionnez le fichier PCG sur le dispositif de mémoire USB

Copiez-les sur le disque interne

| אוא                                    |      | Litility | ×        |
|----------------------------------------|------|----------|----------|
| Сору                                   |      |          |          |
| TKRS-05.PCG (Can use */? as Wildcard ) |      |          |          |
| /KPS-85/                               |      |          |          |
|                                        | Size | Date     |          |
| - spectrum - the                       | ULC. | butt     |          |
|                                        |      |          |          |
|                                        |      |          |          |
|                                        |      |          |          |
|                                        |      |          |          |
|                                        |      |          |          |
|                                        |      |          |          |
|                                        |      |          |          |
|                                        |      |          |          |
|                                        |      |          |          |
|                                        |      |          |          |
|                                        |      |          |          |
|                                        |      |          |          |
|                                        |      |          |          |
|                                        |      |          |          |
|                                        |      |          | <b>•</b> |
|                                        |      | Dise     |          |
|                                        |      |          |          |
|                                        |      |          |          |
| T KRS-05.PCG Cancel Paste              |      |          |          |
|                                        |      |          |          |

### Charger les sons dans la mémoire interne

Avant le chargement, veillez à archiver vos données importantes sur le disque interne ou sur un dispositif de mémoire USB. Quand vous chargez ces fichiers dans des mémoires internes de patterns et de morceaux, les données se trouvant dans ces mémoires sont remplacées.

Par défaut, les combinaisons sont chargées dans la banque INT-F. Cependant, vous pouvez les charger dans n'importe quelle autre banque de combinaisons si vous le souhaitez.

#### Charger les combinaisons dans la banque par défaut

Pour charger les combinaisons dans la banque par défaut, INT-F:

- 1. Affichez la page "Disk Load".
- 2. Sélectionnez le fichier "KRS-05.PCG".
- 3. Appuyez sur le bouton [Load].
- Une fenêtre de dialogue apparaît.

#### 4. Laissez le paramètre ".PCG Contents" réglé sur "All".

| DISK                                                              | Load  | ~             |
|-------------------------------------------------------------------|-------|---------------|
| /KRS-05/<br>Type                                                  |       |               |
| Load KRS-05.SNG too                                               |       | 1 :59         |
| Load KRS-@5.KSC too                                               | -     |               |
| Load KRS-05.KGE too                                               |       |               |
| .PCG Contents: 🔊 All                                              | -     |               |
| Select .SNG Allocation: O Append Clear                            |       |               |
| Select .KSC Allocation: Append Clear RAM Clear RAM & EXs          | -     |               |
| Load Method: 📀 KSC Setting                                        | -     |               |
| Memory Required: 0 Available: 2.86 Enough slots for Samples & MS: | Yes - |               |
| Drive Select:                                                     | -     | Load          |
| Load Cancel OK                                                    |       | ledia<br>Info |
| File Audio CD                                                     |       |               |

#### 5. Appuyez sur [OK].

Les combinaisons sont chargées dans la banque INT-F.

#### Charger les combinaisons dans une autre banque

Pour charger les combinaisons dans une autre banque:

- 1. Affichez la page "Disk Load".
- 2. Sélectionnez le fichier "KRS-05.PCG".
- 3. Appuyez sur le bouton [Load].

Une fenêtre de dialogue apparaît.

4. Réglez ".PCG Contents" sur "Bank INT-F".

A droite de ce paramètre, le paramètre "To" apparaît.

5. Le paramètre "To" permet de sélectionner la banque dont le contenu sera remplacé.

| DISK                                                              | Load 🗸 🗸      |
|-------------------------------------------------------------------|---------------|
| /KRS-85/<br>Type Load KRS-85.PCG                                  |               |
| Load KRS-05.SNG too                                               | :1 :59        |
| Load KRS-05.KSC too                                               |               |
| Load KRS-05.KGE too                                               |               |
| .PCG Contents: 🔊 Bank I-F To: 📎 Bank U-A                          |               |
| Select .SNG Allocation: O Append Clear                            |               |
| Select .KSC Allocation: O Append O Clear RAM O Clear RAM & EXs    |               |
| Load Method: 📀 Virtual Memory                                     |               |
| Memory Required: 0 Available: 2.86 Enough slots for Samples & MS: | Yes 🗾 👻       |
| Load Cancel OK                                                    | Yedia<br>Info |
| File Audio CD                                                     |               |

#### 6. Appuyez sur [OK].

Les combinaisons sont chargés dans la banque sélectionnée.

### Sélectionner les nouveaux sons KRS-05

- 1. Appuyez sur le bouton COMBI pour passer en mode Combination.
- 2. Appuyez sur le bouton Bank I-E si le chargement a eu lieu dans la banque par défaut ou sur le bouton Bank approprié s'il a eu lieu dans une autre banque.
- 3. Utilisez les boutons Inc/Dec, la molette VALUE ou le menu déroulant "Select" pour faire votre choix parmi les nouvelles combinaisons.

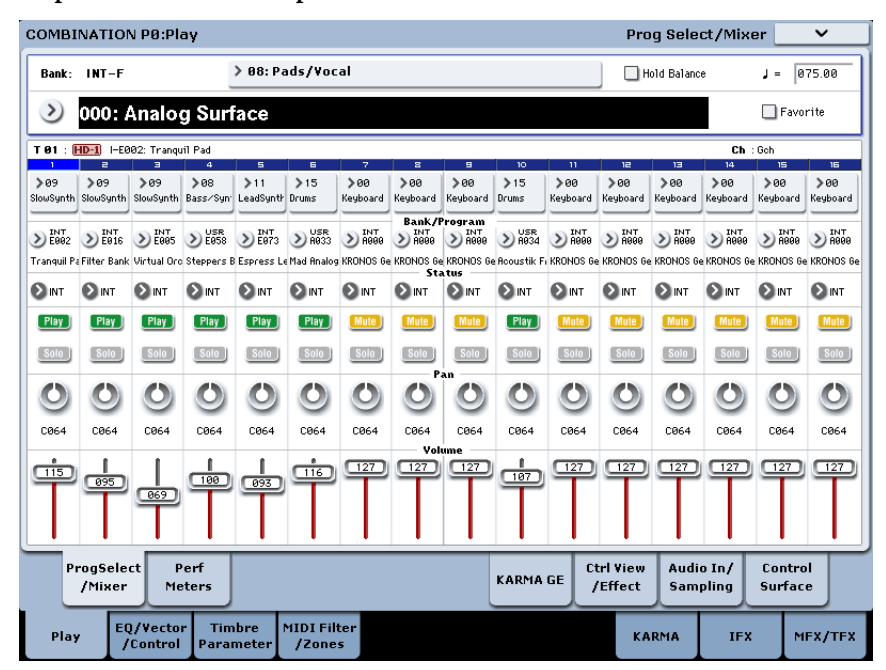

### Les combinaisons KRS-05 requièrent les sons d'usine

Les combinaisons KRS-05 utilisent les programmes, kits de batterie ("Drum Kits") et séquences d'ondes ("Wave Sequences") d'usine. Si les banques d'usine ont été modifiées ou n'ont pas été chargées, les combinaisons ne sonneront pas convenablement. Si nécessaire, archivez d'abord vos sons actuels puis rechargez les sons d'usine. Les sons d'usine sont conservés dans le fichier PRELOAD.PCG situé dans le dossier FACTORY sur le disque interne.

### Assistance

Si vous avez la moindre question concernant les bibliothèques de sons pour KRONOS, adressez-vous au distributeur Korg de votre pays.

Vous trouverez des informations sur les distributeurs Korg du monde entier sur le site Korg: http://www.korg.co.jp/English/Distributors/

# **Voice Name List**

### **Combinations**

#### **Bank INT-F**

| #   | Name                     | Category         | Sub Category   |
|-----|--------------------------|------------------|----------------|
| 000 | Analog Surface           | Pads/Vocal       | Dark           |
| 001 | Medium Tape Strings      | Strings          | Small          |
| 002 | Real Horn Section        | Brass/Reed       | Mix            |
| 003 | Strings / Flute          | LeadSplits       | Natural Lead   |
| 004 | Country Road ReMix       | BassSplits       | Others         |
| 005 | Orchestral Film Score    | Orchestral       | Large          |
| 006 | Asian Dream Ensemble     | World            | World          |
| 007 | Deeply Hurt              | Pads/Vocal       | Dark           |
| 008 | Cybernetic Split SW1     | LeadSplits       | Synth Lead     |
| 009 | Smooth Strings           | Strings          | Medium         |
| 010 | StringPad & PanFluteVox  | LeadSplits       | Natural Lead   |
| 011 | Soulful Synth Pad Split  | LeadSplits       | Synth Lead     |
| 012 | Synth Pad & Buzzy Lead   | LeadSplits       | Synth Lead     |
| 013 | New Age Split            | LeadSplits       | Synth Lead     |
| 014 | Stonehenge Split         | LeadSplits       | Natural Lead   |
| 015 | Sfz Brass / String Split | LeadSplits       | Natural Lead   |
| 016 | Pro Brass / String Split | LeadSplits       | Natural Lead   |
| 017 | Film Scoring Split       | LeadSplits       | Natural Lead   |
| 018 | Strings / Oboe Split     | LeadSplits       | Natural Lead   |
| 019 | Synth Choir / Bell Split | LeadSplits       | Natural Lead   |
| 020 | Acoustic Gtr / Pan Flute | LeadSplits       | Natural Lead   |
| 021 | Strings / Ballad Ac Gtr  | LeadSplits       | Natural Lead   |
| 022 | D-Bar Organ / Lead Gtr   | LeadSplits       | Natural Lead   |
| 023 | Syn Bass / Soft Syn Comp | BassSplits       | Keyboard Type  |
| 024 | X-Faded Analog Split     | BassSplits       | Others         |
| 025 | GP & Strings & Oboe SW1  | Kevboard         | A.Piano        |
| 026 | Woodwinds & Piano        | Keyboard         | A.Piano        |
| 027 | Ensemble Keys            | Keyboard         | Synth E Piano  |
| 028 | FP & Strings & Flute SW1 | Keyboard         | Real F Piano   |
| 029 | Vibraphone & Strings     | Bell/Mallet/Perc | Bell           |
| 030 | Spooky Musichox          | Bell/Mallet/Perc | Bell           |
| 031 | Tibetan Bell Ensemble    | Bell/Mallet/Perc | Bell           |
| 032 | Small String Section     | Strings          | Small          |
| 033 | String Ort & Woodwinds   | Strings          | Small          |
| 034 | Few Legato Strings       | Strings          | Small          |
| 035 | Sordino Strings          | Strings          | Small          |
| 036 | Violin Solo Split        | Strings          | Small          |
| 037 | Mantovani Octave Strings | Strings          | Medium         |
| 038 | String Quartet & Pad     | Strings          | Medium         |
| 030 | Warm Legato Strings      | Strings          | Medium         |
| 040 | Smooth Legato Strings    | Strings          | Medium         |
| 040 | Fast Strings             | Strings          | Medium         |
| 040 | Smooth Octave Strings    | Strings          | Medium         |
| 042 | Strings & Bell           | Strings          | Medium         |
| 043 | Big Tape Strings         | Strings          | Medium         |
| 044 | Harn & Dizzicato Strings | Strings          | Medium         |
| 045 | Slow Majestic Strings    | Strings          |                |
| 040 | AL_1 String Tromolo      | Strings          | Large          |
| 04/ | KRS-05 Stereo Bross      | Brace/Reed       | Brace          |
| 040 | Dro CE7 Proce            | Brace/Bood       | Proc           |
| 049 | FIU SFZ DIdss            | Brace/Deed       | Did55<br>Proce |
| 050 | Jain Didss               | Brace/Reed       | Did55<br>Proce |
| 051 | Dynamic Diass-Ensemble   | Brace/Dec.d      | Did55<br>Broce |
| 052 | bidss & suings           | Brace/Reed       | DidSS          |
| 053 |                          | Brace/Dec.d      | Did55<br>Broce |
| 054 | Dig Orchestral Brass     | Drass/Reed       | DIdSS          |
| 055 |                          | Drass/Reed       | Drass          |
| 056 | Horn & Cup Mutes         | Brass/Reed       | Brass          |
| 05/ | Sax/WoodWind Ensemble    | brass/Reed       | Reed           |
| 058 | KRS-US VEIO SAX ENSEMBLE | Drass/Reed       | neea           |
| 059 | KKS-US WOOdWINds         | brass/Reed       | кееа           |
| 060 | Fat Boy Horns            | Brass/Reed       | IVIIX          |
| 061 | veio Jazz Horn Ensemble  | brass/Reed       | IVIIX          |
| 062 | ienor, Alto & Irumpet    | Brass/Reed       | IVIIX          |
| 063 | Big Tape Brass           | Brass/Reed       | Mix            |

| 4   | News                     | Catanan        | Cub Catanan  |
|-----|--------------------------|----------------|--------------|
| #   | Name                     | Category       | Sub Category |
| 064 | Tape Brass & Flute       | Brass/Reed     | IVIIX        |
| 065 | Flutes & Doublereeds     | Brass/Reed     | MIX          |
| 060 | Clarin at 8 String as    | Brass/Reed     | IVIIX        |
| 067 |                          | Brass/Reed     | MIX          |
| 068 | Small Orchestra          | Orchestral     | Small        |
| 069 | Symphonic Orchestra      | Orchestral     | Medium       |
| 070 | FlutesFr.Hrns&Strings    | Orchestral     | Medium       |
| 071 | MOD-7 & AL-1 Orchestra   | Orchestral     | Medium       |
| 072 | Deep Brass & String Pad  | Orchestral     | Medium       |
| 073 | Slow Orchestra           | Orchestral     | Large        |
| 074 | Syn Orchestration        | Orchestral     | Large        |
| 075 | Nocturnal Orchestra      | Orchestral     | Large        |
| 076 | Big StringWood Pad       | Orchestral     | Large        |
| 077 | The Big Orchestra        | Orchestral     | Large        |
| 078 | Exi Velo Orchestra SW1,2 | Orchestral     | Large        |
| 079 | Xpressive Orchestra SW1  | Orchestral     | Large        |
| 080 | Staccato Orchestra SW1   | Orchestral     | Large        |
| 081 | VJS Orchestra Macabre    | Orchestral     | Large        |
| 082 | Orchestra Stabs SW1,2    | Orchestral     | Large        |
| 083 | Orchestra & Timps SW1,2  | Orchestral     | Large        |
| 084 | Queensland Ensemble      | World          | World        |
| 085 | Guitar / Strings Layer   | Guitar/Plucked | A.Guitar     |
| 086 | Guitars in Love          | Guitar/Plucked | A.Guitar     |
| 087 | Winterized Pad           | Pads/Vocal     | Bright       |
| 088 | Flying High              | Pads/Vocal     | Bright       |
| 089 | Beatonics                | Pads/Vocal     | Bright       |
| 090 | Padus Maximus            | Pads/Vocal     | Bright       |
| 091 | Vintage Analog Pad       | Pads/Vocal     | Bright       |
| 092 | Bellorgano Pad           | Pads/Vocal     | Bright       |
| 093 | Strings/Organ            | Pads/Vocal     | Bright       |
| 094 | AnaMotional              | Pads/Vocal     | Bright       |
| 095 | Strings & Vocoder        | Pads/Vocal     | Bright       |
| 096 | Organic Feeling          | Pads/Vocal     | Dark         |
| 097 | Cave Pad                 | Pads/Vocal     | Dark         |
| 098 | Antropolis               | Pads/Vocal     | Dark         |
| 099 | Bad Dreams               | Pads/Vocal     | Dark         |
| 100 | Cosmorgan Pad            | Pads/Vocal     | Dark         |
| 101 | Analog Padbars           | Pads/Vocal     | Dark         |
| 102 | Emotional Pad            | Pads/Vocal     | Sweep        |
| 103 | Vector Pad               | Pads/Vocal     | Sweep        |
| 104 | Golden SYNTH Pad         | Pads/Vocal     | Sweep        |
| 105 | Angelic Voices           | Pads/Vocal     | Vocal        |
| 106 | Lord of the Pads         | Pads/Vocal     | Vocal        |
| 107 | Pretty Little Things     | Pads/Vocal     | Vocal        |
| 108 | Voices & Strings         | Pads/Vocal     | Vocal        |
| 109 | Ethnic Choir SW1,2       | Pads/Vocal     | Vocal        |
| 110 | Deep eMotion Pad         | MotionSynth    | Motion       |
| 111 | The Lamb in the Mist     | MotionSynth    | Motion       |
| 112 | Autumn Ensemble          | MotionSynth    | Motion       |
| 113 | Deep Impression          | MotionSynth    | Motion       |
| 114 | Hasardous Running        | MotionSynth    | Motion       |
| 115 | Anthem of Hope           | MotionSynth    | Motion       |
| 116 | Smooth Anasynth          | Synth          | Bright       |
| 117 | Synthomania              | Synth          | Bright       |
| 118 | Vintage Brass Pad        | Synth          | Bright       |
| 119 | Real & Synth Brass       | Synth          | Bright       |
| 120 | Fresh Synth Pad          | Synth          | Bright       |
| 121 | Caught In The Web        | Synth          | Bright       |
| 122 | The Sirens of Titan      | Synth          | Bright       |
| 123 | The Lost King Returns    | Complex&SFX    | Complex      |
| 124 | Sci-Fi Soundtrack        | Complex&SFX    | SFX          |
| 125 | Wave Seg Orchestra       | BPM Sync       | BPM Sync     |
| 126 | Rhythmic BPM Ensemble    | BPM Sync       | BPM Sync     |
| 127 | Quantum Wave Theory      | BPM Sync       | BPM Sync     |

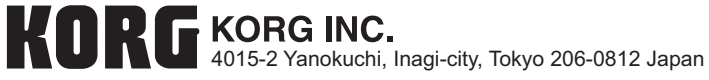